# F5 Access iOS 構成プロファイル作成 – サンプル –

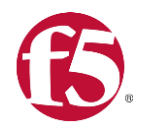

# Mac OS端末でApple Configurator 2を起動

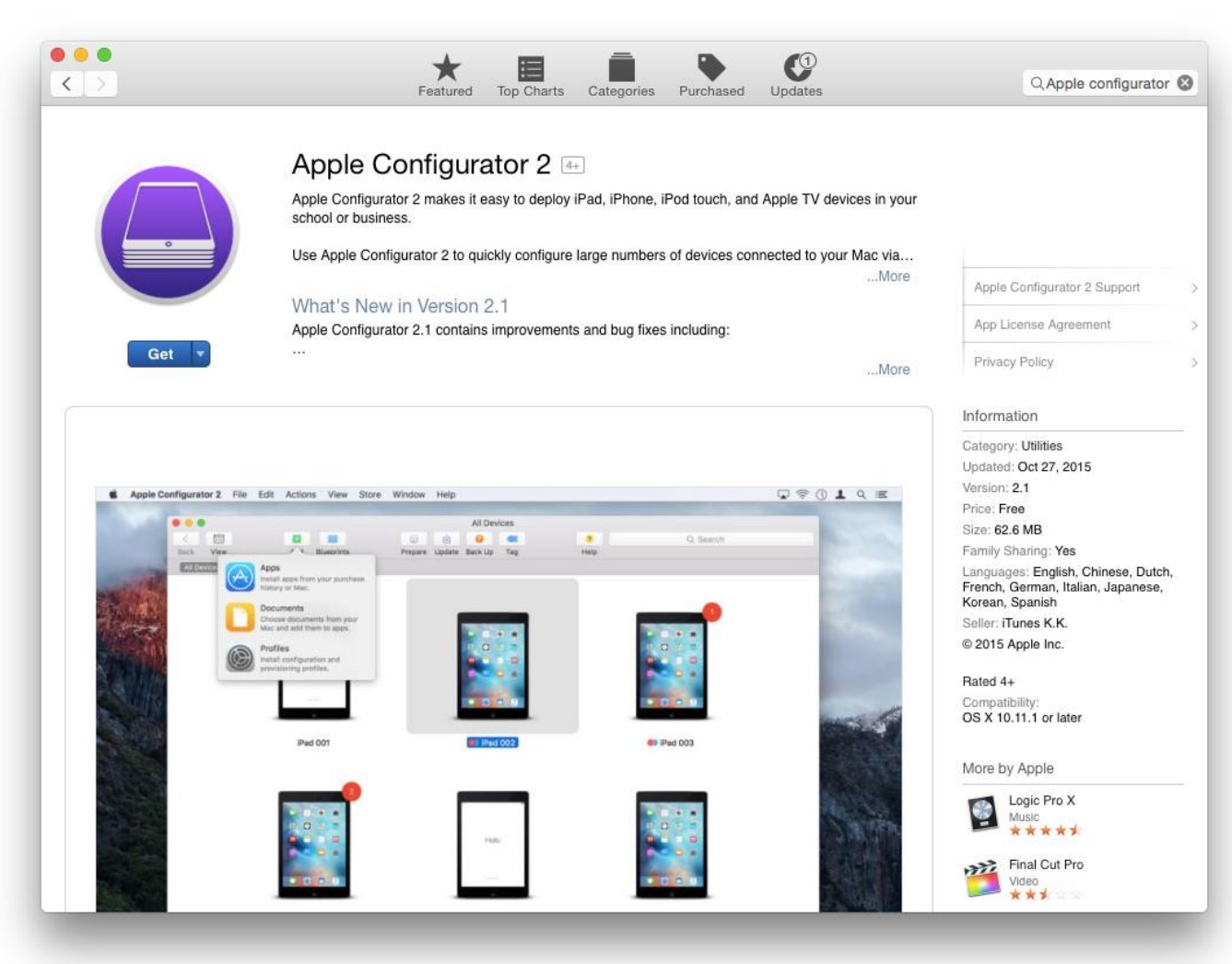

## ファイル>新規プロファイル

から構成プロファイルを作成

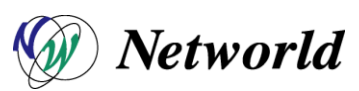

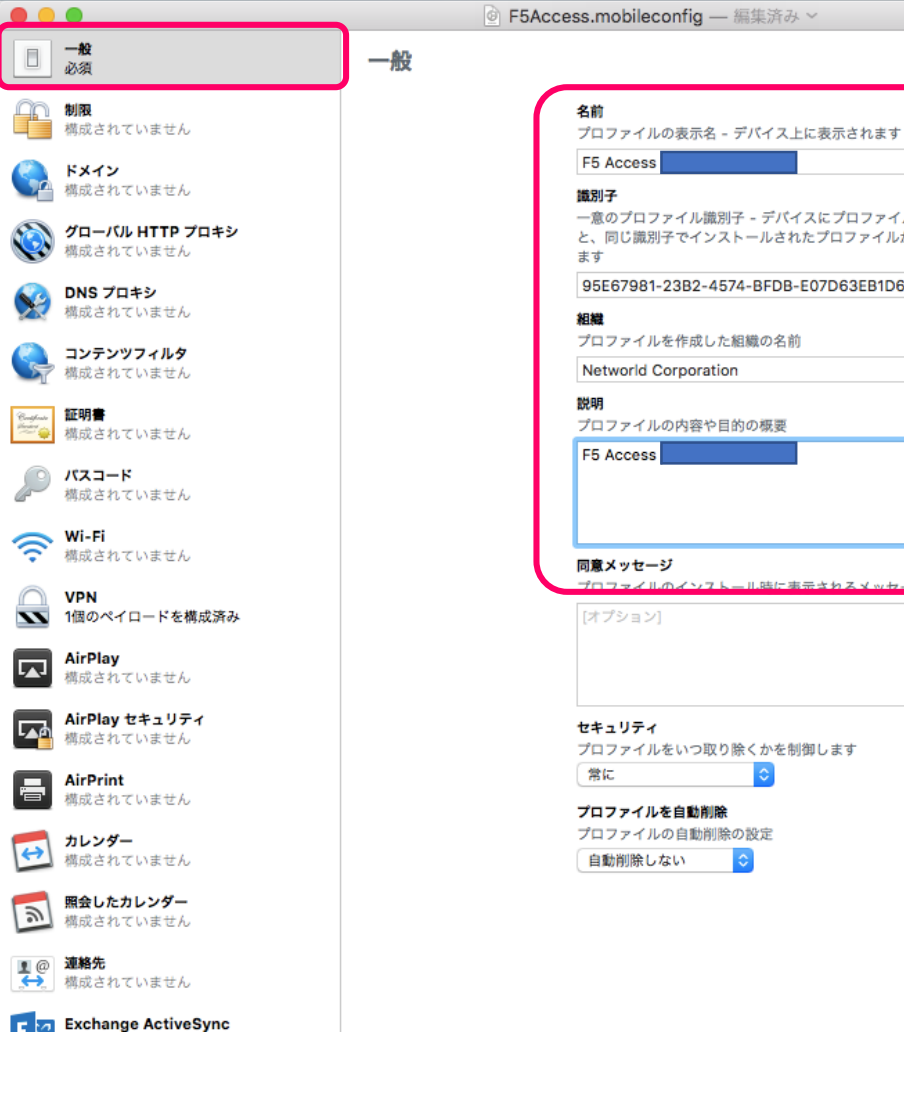

くルのインフトール時に実示されるメッセ

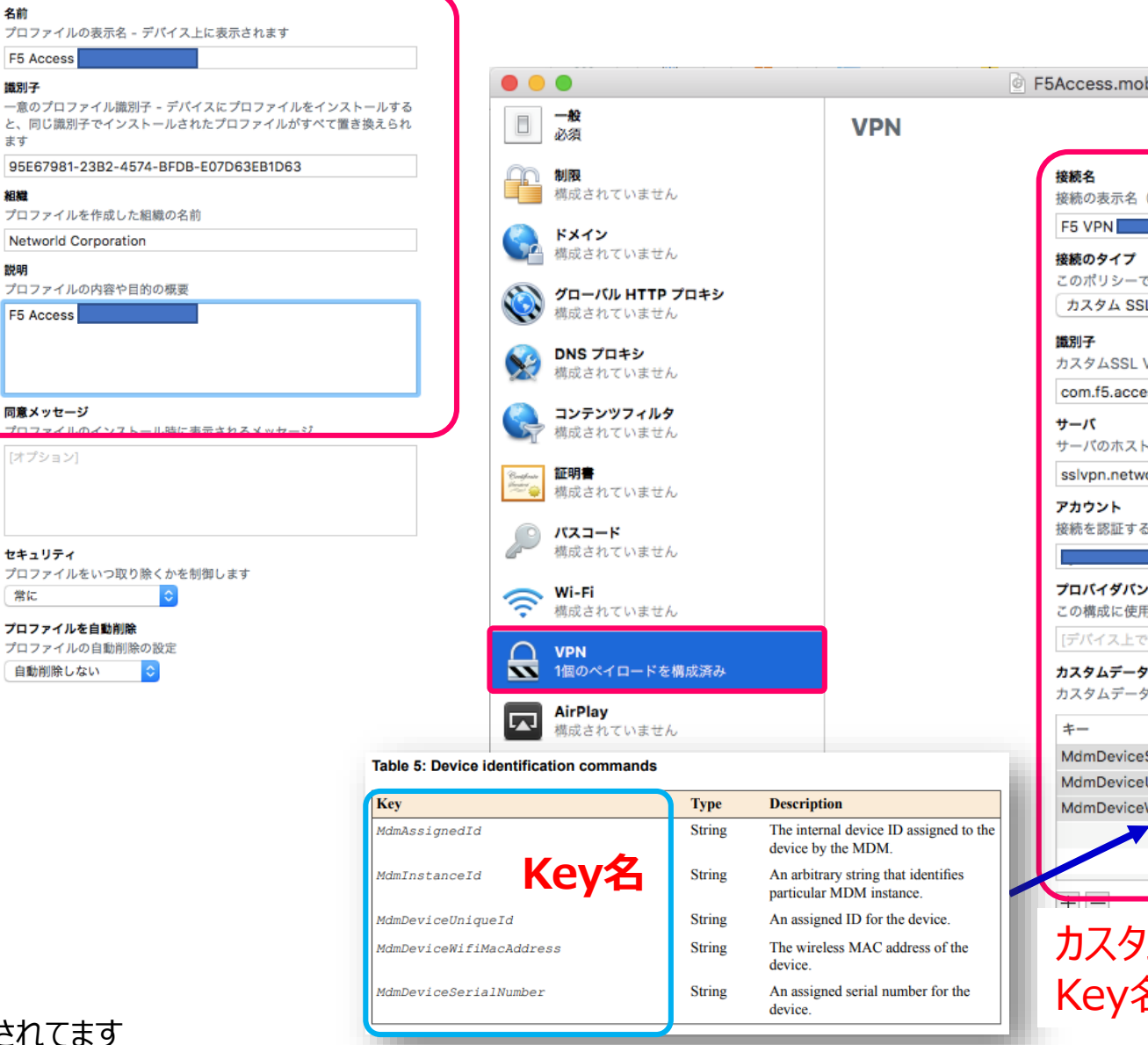

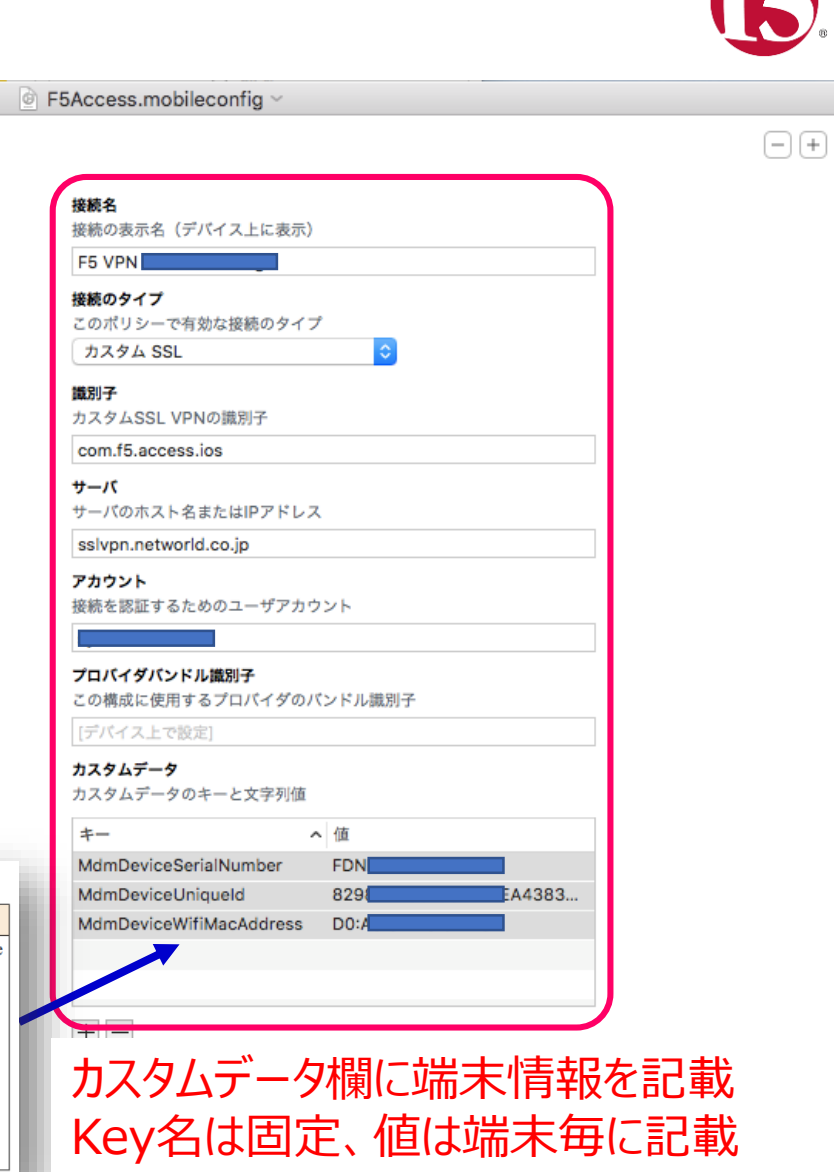

### マニュアルP.24 にkey Nameが記載されてます

https://support.f5.com/content/kb/en-us/products/big-ip apm/manuals/related/apm-f5-access-ios-3-0-1/ jcr content/pdfAttach/download/file.res/BIG-IP APM and F5 Access for iOS.pdf

Networld

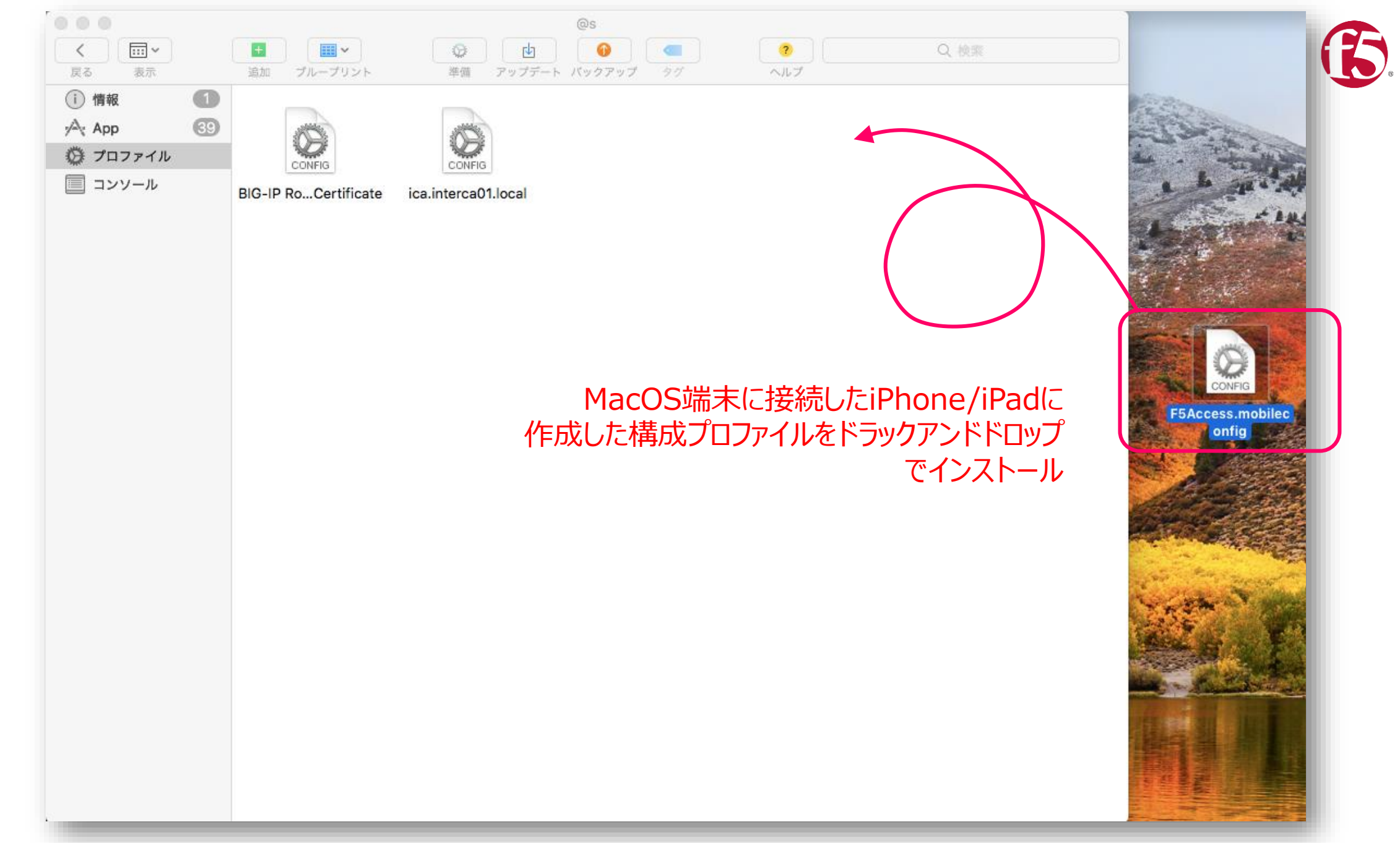

![](_page_2_Picture_1.jpeg)

### BIG-IP APM側で取れるセッション変数情報サンプル

| bd66e58a.session.client.always_connected_mode       | 0          |
|-----------------------------------------------------|------------|
| bd66e58a.session.client.mdm_device_serial_number    | DMP        |
| bd66e58a.session.client.unique_id                   | 9ddb       |
| bd00e58a.session.user.ipgeolocation.state           | Chiba      |
| bd66e58a.session.stats.ingress.compressed           | 0          |
| bd66e58a.session.client.serial_number               | DMP        |
| bd66e58a.session.user.ipgeolocation.continent       | AS         |
| bd66e58a.session.user.ip_reputation                 | None       |
| bd66e58a.session.client.hostname                    | PSG iPad   |
| bd66e58a.session.client.device_passcode_set         | 1          |
| bd66e58a.session.stats.bytes.out                    | 0          |
| bd66e58a.session.client.app_version                 | 3.0.0      |
| bd66e58a.session.access.profile                     | /Common/AP |
| bd66e58a.session.client.vpn_start_type              | manual     |
| bd66e58a.session.client.mdm_device_wifi_mac_address | DC:A4:     |
| bd66e58a.session.createdfrom                        | ACCESS     |

| * Valiables                                                                                                    |                                                                                                    |  |
|----------------------------------------------------------------------------------------------------|----------------------------------------------------------------------------------------------------|--|
|                                                                                                    |                                                                                                    |  |
| ables - bd66eb8a                                                                                                    |                                                                                                    |  |
| 96e58a.session.stats.packets.in                                                                                                    | 0                                                                                                    |  |
| 96e58a.session.client.jailbreak                                                                                                    |                                                                                                    |  |
| 36e58a.session.access.profiletype                                                                                                    | 0                                                                                                    |  |
| 36e58a.session.keydb.final                                                                                                    | 31ff507865a89ea7af120765bd66e58a                                                                                                    |  |
| 36e58a.session.server.network.name                                                                                                    | sslvpr. asunaro-personalhair.com                                                                                                    |  |
| 36e58a.session.client.platform_version                                                                                                    | 11.3.1                                                                                                    |  |
| 66e58a.session.inactivity_timeout                                                                                                    | 900                                                                                                    |  |
| 66e58a.session.client.plugin                                                                                                    | 0                                                                                                    |  |
| 66e58a.session.client.activex                                                                                                    | 0                                                                                                    |  |
| 66e58a.session.ha_unit                                                                                                    | 2b854de908a3110e8a6cf00be79cc602                                                                                                    |  |
| 36e58a.session.client.cpu                                                                                                    | ARM                                                                                                    |  |
| 36e58a.session.server.listener.name                                                                                                    | /Common/apm                                                                                                    |  |
| 66e58a session stats egress compressed                                                                                                    | 0                                                                                                    |  |
| 36e58a.session.timeout                                                                                                    | eval_timed_out                                                                                                    |  |
| 36e58a.session.access.scope                                                                                                    | 0                                                                                                    |  |
| 36e58a session stats packets out                                                                                                    | 0                                                                                                    |  |
| 36e58a.session.client.vpn_scope                                                                                                    | device                                                                                                    |  |
| 36e58a session server landinguri                                                                                                    | 1                                                                                                    |  |
| Re58a session user agent                                                                                                    | Mozilla/5.0 (iPhone: CPU iPhone OS 11.3.1 like Mac OS X) AppleWebKit/603.3.8 (KHTML like Gecko) Mobile/14GR0 EduaClient/3.0.0 E5Access/3.0.0                                                                                                    |  |
| Re5Ra session client is                                                                                                    | 1                                                                                                    |  |
| Ra59a session client type                                                                                                    | Standalona                                                                                                    |  |
| Ref0a session client upp                                                                                                    |                                                                                                    |  |
| oeosa.session.client.vpn_tunnei_type                                                                                                    | L3                                                                                                    |  |
| bebba.session.client.always_connected_mode                                                                                                    |                                                                                                    |  |
| 6e58a.session.client.mdm_device_serial_number                                                                                                    | DMPTM5PL                                                                                                    |  |
| 6e58a.session.client.unique_id                                                                                                    | 9ddb605da03                                                                                                    |  |
| 0e58a.session.user.ipgeolocation.state                                                                                                    | Chiba                                                                                                    |  |
| 6e58a session stats ingress compressed                                                                                                    | 0                                                                                                    |  |
| 6e58a.session.client.serial_number                                                                                                    | DMPTM5PLJ28K                                                                                                    |  |
| 6e58a.session.user.ipgeolocation.continent                                                                                                    | AS                                                                                                    |  |
| 6e58a.session.user.ip_reputation                                                                                                    | None                                                                                                    |  |
| 6e58a.session.client.hostname                                                                                                    | PSG iPad                                                                                                    |  |
| 6e58a.session.client.device_passcode_set                                                                                                    | 1                                                                                                    |  |
| 6e58a session stats bytes out                                                                                                    | 0                                                                                                    |  |
| 6e58a.session.client.app_version                                                                                                    | 3.00                                                                                                    |  |
| 6e58a.session.access.profile                                                                                                    | /Common/AP                                                                                                    |  |
| 66e58a.session.client.vpn_start_type                                                                                                    | manual                                                                                                    |  |
| 36e58a.session.client.mdm_device_wifi_mac_address                                                                                                    | DC:A4:CA 65                                                                                                    |  |
| 6e58a.session.createdfrom                                                                                                    | ACCESS                                                                                                    |  |
| 6e58a session ui mode                                                                                                    | 7                                                                                                    |  |
| Re58a session spanshotid                                                                                                    | 4412217643 1000000000000000                                                                                                    |  |
| Ra59a sassion policy result                                                                                                    |                                                                                                    |  |
| CaEQa accession plant hismatria fingerprint                                                                                                    | inu_sourceu                                                                                                    |  |
| ReF9a cassion.clent.biometric_imgerprint                                                                                                    | h400_E00                                                                                                    |  |
| eessa session user display_sessionid                                                                                                    | 0.00000                                                                                                    |  |
| oeboa.seSSion.partition_id                                                                                                    | Lon                                                                                                    |  |
| 6e58a.session.server.network.port                                                                                                    | 443                                                                                                    |  |
| 6e58a.session.user.sessionid                                                                                                    | bd66e59a                                                                                                    |  |
| 6e58a                                                                                                    | SessionKey                                                                                                    |  |
|                                                                                                    |                                                                                                    |  |
| Se58a.session.edgeclient.scripting.logoff.params                                                                                                    |                                                                                                    |  |
| Se58a session.edgeclient.scripting.logoff.params<br>Se58a.session.client.model                                                                                                    | Pad                                                                                                    |  |
| Se58a.session.edgeclient.scripting.logoff.params<br>Se58a.session.client.model<br>Se58a.session.user.clientip                                                                                                    | IPad<br>122 30 206 181                                                                                                    |  |
| 3e58a session edgeclient scripting Jogoff params<br>3e58a session client model<br>3e58a session user clientip<br>3e58a session user ipgeolocation country_code                                                                                                    | Pad<br>122.30.206.181<br>JP                                                                                                    |  |
| ie58a session edgeclient scripting logoff params<br>ie68a session client model<br>ie68a session user clientip<br>ie68a session user ipgeolocation country_code<br>ie68a session stats ingress raw                                                                                                    | Pad<br>122.30.206.181<br>JP<br>0                                                                                                    |  |
| ie58a session edgeclient scripting logoff params<br>le58a session client model<br>le58a session user clientip<br>le58a session stats ingress raw<br>le58a session set starttme                                                                                                    | Pad<br>122.30.206.181<br>JP<br>0<br>1530147831                                                                                                    |  |
| e58a session edgeclient scripting logoff params<br>e58a session client model<br>e58a session user clientip<br>e58a session stats ingress raw<br>e58a session user starttme<br>e58a session client browscap_info                                                                                                    | Pad<br>122 30 206 191<br>                                                                                                    |  |
| e58a session edgeclient scripting logoff params<br>e58a session client model<br>e58a session servi pigeolocation country_code<br>e58a session user signation<br>e58a session client provises raw<br>e58a session client provises p_info<br>e58a session client app_id                                                                                                    | Pad     Pad       122 30 206 181     P       JP     10       0     1530147831       uimode=78ctype=Standalone&cversion=2.0&cjs=1&cactivex=0&cplugin=0&cplatform=iOS&cpu=ARM     0       com 5E dge=Cellent     0                                                                                                    |  |
| e58a session edgeclient scripting logoff params<br>e58a session user clientip<br>e58a session user clientip<br>e58a session statis ingress raw<br>e58a session statis ingress raw<br>e58a session statis ingress raw<br>e58a session statis ingress raw<br>e58a session statis ogress raw                                                                                                    | Pad     Pad       122.30 206.181     Pad       JP     Pad       0     Pad       1530147831     Umode=7&ctype=Standalone&cversion=2.0&cjs=1&cactivex=0&cplugin=0&cplafform=iOS&cpu=ARM       com 15.6&ge-Client     0                                                                                                    |  |
| 5658 a session edgeclient scripting logoff params   5658 a session user clientip   5658 a session user ipgeolocation country_code   5658 a session user signerss raw   5658 a session user starttime   5658 a session user starttime   5658 a session client throwscap_info   5658 a session stats agress raw   5658 a session stats agress raw   5658 a session stats agress raw                                                                                                    | Pad       Pad       2 30 206 181       JP       0       1530 147831       umode=7&xt/ype=Standalone&cversion=2.0&cjs=1&cact/vex=0&cplugn=0&cplatform=iOS&cpu=ARM       com. 5E Edge-Clent       0       e460Geeca7a/B8bbb0555d15buf96xe58a                                                                                                    |  |
| beS8a session edgeclient scripting logoff params<br>beS8a session client model<br>3e58a session ser ippenlocation country_code<br>3e58a session ser ippenlocation country_code<br>3e58a session ser startime<br>3e58a session client tapp_id<br>3e58a session client tapp_id<br>3e58a session client tapp_id<br>3e58a session client tapp_id<br>3e58a session setts egress raw<br>3e58a session tent toppenlocation country_nama                                                                                                    | Pad       Pad       122.30.206.181       JP       0       1530147831       uimoder7&ctype=Standalone&cversion=2.0&cjs=1&cactivex=0&cplatform=iOS&cpu=ARM       com F5_dag+collent       0       e4f600e&ca7#080bb6f5d15bd966e58a       Janan                                                                                                    |  |
| Be58a session edgectient scripting logoff params<br>Be58a session user clientip<br>Be68a session sust ingress raw<br>Be68a session statis ingress raw<br>Be68a session statis ingress raw<br>Be68a session statis agress raw<br>Be68a session statis agress raw<br>Be68a session statis agress raw<br>Be68a session statis agress raw<br>Be68a session statis agress raw<br>Be68a session statis agress raw                                                                                                    | Pad       Pad       122 30 206 181       122 30 206 181       JP       0       1530147/831       uimode=78ctype=Standalone&cversion=2 0&cjs=1&cactivex=0&cplugin=0&cplatform=iOS&cpu=ARM       com 55 Edge-Cleint       0       e4f80ge8e2a78be8bb9f55d15bd8be8ba       Japan       in                                                                                                    |  |
| Be58a session edgectient scripting logoff params<br>Ge58a session user clientip<br>Ge58a session suer clientip<br>Ge58a session statis ingress raw<br>Ge58a session statis ingress raw<br>Ge58a session statis ingress raw<br>Ge58a session client tapy_d<br>Ge58a session statis ogress raw<br>Ge58a session statis ogress raw<br>Ge58a session keydb current<br>Ge58a session keydb current<br>Ge58a session user jogeolocation country_name<br>Ge58a session user jogeolocation country_name<br>Ge58a session user jogeolocation count | Pad       Pad       2 30 206 181       JP       JP       0       1530 147831       umder=7act/yee=Standalone&cversion=2.0&cjs=1&cact/we=0&cplatform=iOS&cpu=ARM       com: 5E Edge-Clent       0       e4609e8ec2a7&Bb8bb6f55d15bd66e58a       Japan       ja       com: 5E Edge-Clent                                                                                                    |  |
| De58a session edgectient scripting logoff params<br>De58a session client model<br>De68a session user ippeolocation country_code<br>De68a session user startime<br>De68a session client parts raw<br>De68a session client app_id<br>De68a session client app_id<br>De68a session client app_id<br>De68a session client app_id<br>De68a session client parts raw<br>De68a session user ippeolocation country_name<br>De68a session user<br>De68a session client parts                                                                                                    | Pad       Pad       122.30.206.181       jp       0       1530147831       umode-78/ctype=Standalone&cversion=2.0&cju=1&cactivex=0&cplatform=:OS&cpu=ARIM       0       0       0       0       0       0       0       0       0       0       0       0       0       0       0       0       0       0       0       0       0       0       0       0       0       0       0       0       0       0       0                                                                                                    |  |
| 8e58a session edgeclient scripting logoff params<br>de58a session user clientip<br>Be58a session suser igopeolocation country_code<br>Be58a session statis ingress raw<br>De58a session statis ingress raw<br>De58a session statis agress raw<br>De58a session statis agress raw<br>De58a session statis agress raw<br>De58a session statis agress raw<br>De58a session statis agress raw<br>De58a session user igoelocation country_name<br>De58a session user igoelocation country_name<br>De58a session user igoelocati | Pad       Pad       122 30 206 181       122 30 206 181       JP       0       1530147831       uimode=78ctyre=Standalone&cversion=2.0&cjs=1&cactive=0&cplagin=0&Scplatform=iOS&cpu=ARM       com 15 Edge=Celent       0       e4600edec2a7&bbbbb655d15bdb66e58a       Japan       0S       2.0       0A                                                                                                    |  |
| BéeSa session edgeclient scripting logoff params       BéeSa session user clientip       BéeSa session user ippelocation country_code       BéeSa session stati singress naw       BéeSa session stati singress naw       BéeSa session stati singress naw       BéeSa session stati singress naw       BéeSa session client tropsca_min6       BéeSa session stati segress naw       BéeSa session stati segress naw       BéeSa session stati segress naw       BéeSa session stati segress naw       BéeSa session stati segress naw       BéeSa session stati segress naw       BéeSa session stati segress naw       BéeSa session stati segress naw       BéeSa session stati segress naw       BéeSa session stati segress naw       BéeSa session statis bytes in                                                                                                    | Pad     Pad     122 30 206 181     122 30 206 181     JP     0     1530147831     umode=7&ctype=5tandalone&cversion=2 0&cjs=1&cactivex=0&cplagin=0&cplagtorm=iOS&cpu=ARM     com 5E digo=Clent     0     e4f80ge@e2a78babbd%5d15bd6&e58a     Japan     iG     20     20     0                                                                                                    |  |
| Ke58a session edgeclient scripting logoff params<br>Ide58a session client model<br>Me58ba session user igopeolocation country_code<br>Be58a session user igopeolocation country_code<br>Be58a session stats ingress raw<br>Be58a session client prowscop_info<br>Be58a session client app_id<br>Be58a session client app_id<br>Be58a session client app_id<br>Be58a session client parts<br>Re58a session client parts<br>Be58a session client platform<br>Be58a session client platform<br>Be58a session client version<br>Be58a session client stytes in<br>Be58a session client platform<br>Be58a session client platform<br>Be58a session client platform<br>Be58a session client platform<br>Be58a session client platform<br>Be58a session client platform<br>Be58a session client platform                                                                                                    | Pad       Pad       122 30 206 181       122 30 206 181       JP       0       150 147831       umder 7&ctype>Standalone&cversion=2.0&cjs=1&cactivex=0&cplatform=IOS&cpu=ARM       com 15. Edge-Client       0       e4f609eBec2a7808bb/df5d15bd986e58a       Japan       10       2.0       0       2.0       0.0       10.0       10.0       10.0       10.0       10.0       10.0       10.0       10.0       10.0       10.0       10.0       10.0       10.0       10.0       10.0       10.0       10.0       10.0       10.0       10.0       10.0       10.0       10.0       10.0       10.0       10.0       10.0       10.0       10.0       10.0 |  |
| 98e58a session edgeclient scripting logoff params<br>98e58a session client model<br>98e58a session user clientip<br>98e58a session ser gepelocation country_code<br>98e58a session ser starttme<br>98e58a session starts ingress raw<br>98e58a session starts ingress raw<br>98e58a session starts ogress raw<br>98e58a session starts ogress raw<br>98e58a session starts ogress raw<br>98e58a session starts ogress raw<br>98e58a session starts ogress raw<br>98e58a session starts ogress raw<br>98e58a session starts ogress raw<br>98e58a session starts ogress raw<br>98e58a session starts ogress raw<br>98e58a session client app_id<br>98e58a session client pation<br>98e58a session client pation<br>98e58a session client pation<br>98e58a session client mot_device_unique_id<br>98e58a session client mot_devices                                                                                                    | Pad       Pad       122.30 206.181       122.30 206.181       0       15.00 47831       umdde 78 ctypes Standalone&cversion=2.0&cjs=1&cactivex=0&cplatform=iOS&cpu=ARM       com 5E dage-Client       0       46005de2a7888bbb/55115bd56e58a       Japan       ioS       2.0       0       64605da060r/ch12213ad3460a2102e880fbcc       0       64db05da060r/ch12213ad3460a2102e880fbcc       DCA4 CA63 B187                                                                                                    |  |
| KRe58a session edgeclient scripting logoff params       KRe58a session user clientip       KRe58a session user clientip       KRe58a session user jopelocation country_code       KRe58a session stati ngress raw       KRe58a session stati ngress raw       KRe58a session stati ngress raw       KRe58a session client pap_id       KRe58a session stati sgress raw       KRe58a session stati sgress raw       KRe58a session stati sgress raw       KRe58a session stati sgress raw       KRe58a session stati sgress raw       KRe58a session stati sgress raw       KRe58a session stati sgress raw       KRe58a session stati sgress raw       KRe58a session stati sgress raw       KRe58a session client platform       KRe58a session client platform       KRe58a session client platform       KRe58a session client macdatkies       KRE58a session client macdatkies       KRE58a session statis bytes in       KRE58a session statis bytes in       KRE58a session statis mac_datkies       KRE58a session statis mac_datkies       KRE58a session statis mac_datkies                                                                                                    | Pad       Pad       122 30 206 181       122 30 206 181       JP       0       1530147831       uimode-78ckpre/standaione&cversion=2 0&cjs=1&cactivex=0&cplugin=0&cplatform=iC9&cpu-ARM       com 15 6dge-Cleant       0       163042662a78b8bb5bf55d15bd6b658a       Japan       20       20       20       20       20       20       20       20       20       20       20       20       20       20       20       20       20       20       20       20       20       20       20       20       20       20       20       20       20       20       20       20       20       20       20       20 <t< td=""><td></td></t<>                     |  |

![](_page_3_Picture_3.jpeg)

Access

### 作成された構成プロファイルの中身

Vetworld

#### ccess.mobileconfig ×

<?xml version="1.0" encoding="UTF-8"?>

<!DOCTYPE plist PUBLIC ''-//Apple//DTD PLIST 1.0//EN'' "http://www.apple.com/DTDs/PropertyList-1.0.dtd"> 2

</string>

- <plist version="1.0"> 3
- <dict> 4
  - <key>PayloadContent</key>
- <array>
- <dict>
- <key>IPv4</key>
- <dict>
- <key>OverridePrimary</key> 10
- 11 <integer>0</integer>
- 12 </dict>
- 13 <key>PayloadDescription</key>
- 14 <string>VPN 設定を構成します</string>
- 15 <key>PayloadDisplayName</key>
- 16 <string>VPN</string>
- 17 <key>PayloadIdentifier</key>
- 18 <string>com.apple.vpn.managed.65425EA1-F22D-4485-A624-BB0280989D69</string>
- 19 <key>PayloadType</key>
- 20 <string>com.apple.vpn.managed</string>
- 21 <key>PayloadUUID</key>
- 22 <string>65425EA1-F22D-4485-A624-BB0280989D69</string>
- 23 <key>PayloadVersion</key>
- 24 <integer>1</integer>
- 25 <key>Proxies</key>
- <dict> 26
- 27 <key>HTTPEnable</key>
- 28 <integer>0</integer>
- 29 <key>HTTPSEnable</key>
- 30 <integer>0</integer>
- 31 </dict>
- 32 <key>UserDefinedName</key> 33 o</string>
- <string>F5 VPN <key>VPN</key>
- 34 35 <dict>
- 36 <key>AuthName</key>
- 37 <string> </string>
- 38 <key>AuthenticationMethod</key>
- 39 <string>Password</string>
- 40 <key>RemoteAddress</key>
- 41 <string>sslvpn.networld.co.jp</string>
- 42 </dict>
- 43 <key>VPNSubType</key>
- 44 <string>com.f5.access.ios</string>
- 45 <key>VPNType</key>
- 46 <string>VPN</string> 47
  - <key>VendorConfig</key>
- 48 <dict>
- 49 <key>MdmDeviceSerialNumber</key>
- 50 <string>FDN </string>
- 51 <key>MdmDeviceUniqueId</key> 52 <string>829
- 53 <key>MdmDeviceWifiMacAddress</key> 54 <string>D0:A6: </string>
  - </dict>
- 55 56 </dict>

![](_page_4_Picture_56.jpeg)

![](_page_4_Picture_57.jpeg)